## 【一太郎 2012 承編】

## ■入力済みの文字列から表を作成するマル秘テク

罫線表を作成してから文字を入力するのではなく、あらかじめ入力した文字をもとに、表 を作成することができます。データを入力してから、表にした方が見やすいかな?と思っ たときや、CSV 形式のファイルを読み込んでそれを表にしたいときなどに便利です。な お、データは、タブやカンマなどで区切られている必要があります。

## 1. 表にしたい文字列を、段落単位で範囲指定します。

| 📓 一太郎 - [] | 文書1 *]      |             |         |          |         |       |            |       |
|------------|-------------|-------------|---------|----------|---------|-------|------------|-------|
| 🗐 ファイル     | 編集 表示       | 挿入 書式       | 罫線      | ツール ウィンド | ゥーヘルプ   | アドイン  | JUST_PDF_2 |       |
| 🗋 🙆        | • 🖆 🛃 •     | - 🗐         | XD      | 💼 🌣      | ා 🔎 ·   |       | <b>P</b>   |       |
| ≡ 基本       | ▼ M S 明朝(根) | [進) 🖃 10.5( | 標準) 🖃 🖪 | IU· 🎗    | · = = = | E TAB |            |       |
| • -        | 10          | 10          | 20      | 80       | 40 50   | 60    | 70         | 80 90 |
| 88         |             |             |         |          |         |       |            |       |
| -          |             | 0001 社長雪    | 佐藤真奈美   | ŧe       |         |       |            |       |
|            |             | 0002 広報     | 渡辺淳一日   | 1        |         |       |            |       |
| 2          |             | 0003 広報     | 河合順子田   | 9        |         |       |            |       |
|            |             | 0004 営業-    | 課儿      | 崎翔太郎 ■   |         |       |            |       |
|            |             | 0005 販売拍    | 進國      | 1崎由利枝 🖩  |         |       |            |       |
|            |             |             |         |          |         |       |            |       |
|            |             |             |         |          |         |       |            | -     |
|            |             |             |         |          |         |       |            |       |
| 2 -        |             |             |         |          |         |       |            |       |
| -          |             |             |         |          |         |       |            |       |
|            |             |             |         |          |         |       |            |       |
| 120        |             |             |         |          |         |       |            |       |
|            |             |             |         |          |         |       |            |       |
| 15         |             |             |         |          |         |       |            |       |
| 1.4        |             |             |         |          |         |       |            |       |

 $\downarrow$ 

2. [罫線-表作成-文字列を罫線表に変換]を選択します。

| 🔜 一太郎 - [文書1 *] |                         |                                             |          |
|-----------------|-------------------------|---------------------------------------------|----------|
| 🗐 ファイル 編集       | 表示 挿入 書式                | 野線(K) ツール ウィンドウ ヘルプ アドイン JUST               | _PDF_2   |
| 🗋 🧉 · 🖆 🖥       | 🥐 🚍 · 🔓 👌               | 田 罫線(K)<br>己 軌跡(I)                          |          |
| ☴ 基本 ▼ MS 即     | 月朝(標準) 💂 10.5(標準        | 1 括弧(P) 三 TAB                               |          |
|                 |                         | / 斜線(S)<br>60<br>線種変更(M)                    | 70 80 90 |
| 88              | e                       | ₩ 消去(0)                                     |          |
|                 | 0001 社長室 (<br>0002 広報 2 |                                             |          |
| 2               | 0003 広報 🕴               | 4、括弧・斜線の端点移動(⊻)                             |          |
|                 | 0004 営業一課               | 行・列操作(⊑) ▶                                  |          |
|                 | 0005 販売推進               | 行間野線を通常野線に変換(N)                             |          |
|                 |                         | 野線セル操作( <u>C</u> )                          |          |
|                 |                         | 表作成(H)                                      |          |
|                 |                         | ✓ 罫線モード開始(E) Ctrl+¥ 囲 詳細(Z)<br>□ ま計算の貼りなけ#/ | ×1       |
| ₽               |                         |                                             | <u></u>  |
|                 |                         | □ 計昇( <u>C</u> )                            |          |
|                 |                         | (◎) 円訂昇(匹) (○) 再計算削除(D)                     |          |
|                 |                         |                                             |          |
| 5               |                         | マ子外を罫機衣に                                    | 如果(工)…   |
| -               |                         |                                             |          |

 $\downarrow$ 

 $\downarrow$ 

3. [文字列の区切り] で、区切りとなっている文字を選択し、[行位置] で通常罫線にす るか行間罫線にするかを指定します。列幅を指定したい場合は、[自動]をオフにして、[列 幅] で指定します。設定が終了したら、[OK] をクリックします。

| 文字列の区切                                      | n<br>19                                             | ОК     |
|---------------------------------------------|-----------------------------------------------------|--------|
| <ul> <li>(T) 段(名(P)</li> <li>(T)</li> </ul> | <ul> <li>◎ 建続するスペース(5)</li> <li>◎ その他(0)</li> </ul> | キャンセル  |
| 🔘 カンマ(M)                                    |                                                     | へルプ(H) |
| 同時がついて早時、                                   | する文字を指定する(K) 🛛 🔻                                    |        |
|                                             |                                                     |        |
| 行位置                                         |                                                     |        |

4. 文字列が罫線表に変換されました。

| 📓 一太郎 - [] | 文書1*]        |              |                                   |                             |                    |            |     |
|------------|--------------|--------------|-----------------------------------|-----------------------------|--------------------|------------|-----|
| 17アイル      | 編集 表示        | 挿入 書式        | 罫線 ツール                            | ウィンドウ ヘルプ                   | アドイン コ             | IUST_PDF_2 |     |
| 🗋 🙆        | • 🖆 🛃 •      | - 🗐          | X 🗈 💼                             | 5 G 🔎                       |                    | 9          |     |
| 〒 基本       | MS明朝(根<br>10 | 颠進) 💂 10.5(相 | 標準) <mark>- B I 1</mark><br>20 30 | <u>U * № *</u> Ξ Ξ<br>40 50 | E <u>TAB</u><br>60 | 70 80      | 90  |
| 88         |              | E            |                                   |                             |                    |            |     |
|            |              | 0001         | 社長室                               | 佐藤真奈美                       |                    |            |     |
| 0          |              | 0002         | 広報                                | 渡辺淳一                        |                    |            |     |
|            |              | 0003         | 広報                                | 河合順子                        |                    |            |     |
| ы́.        |              | 0004         | 営業一課                              | 川崎翔太郎                       |                    |            |     |
|            |              | 0005         | 販売推進                              | 園崎由利枝                       |                    |            | 121 |
|            |              |              | 204                               | 19. 5                       | 0                  |            |     |
|            |              |              |                                   |                             |                    |            |     |
| •          |              |              |                                   |                             |                    |            |     |
|            |              |              |                                   |                             |                    |            |     |
|            |              |              |                                   |                             |                    |            |     |
|            |              |              |                                   |                             |                    |            | 102 |
|            |              |              |                                   |                             |                    |            |     |
| u .        |              |              |                                   |                             |                    |            | 12  |
|            |              |              |                                   |                             |                    |            |     |